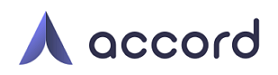

# Administrative User Set-Up – BambooHR Payroll API Step 1: Login to Accord

| accord-aca.com/sign_in                         |                                                                                                    |                                                                               | ◎ < ☆ ひ L                                                                  |
|------------------------------------------------|----------------------------------------------------------------------------------------------------|-------------------------------------------------------------------------------|----------------------------------------------------------------------------|
| A accord                                       | FEATURES SOLUTIONS                                                                                                    | TEAM ARTICLES PRICING                                                         |                                                                            |
| Check out our new                              | benefits administratio<br>auditing eng                                                                                                    | on platform: Zevo Benefits. With Zev<br>ines, data mistakes are a thing of th | vo's proprietary DataPatrol and PremiumParity<br>e past. <u>Learn More</u> |
| Afi                                            | We mal                                                                                                    | EMAIL ADDRESS steve.helsing@centerian.com PASSWORD                            | ×<br>nievable<br>ne reporting process.                                     |
|                                                |                                                                                                    | LOG IN                                                                        |                                                                            |
| Carbor<br>Carbor<br>Carbor<br>Carbor<br>Carbor | Complexe analysis of the complexe and the complexe and th | Forgot Password? Click here Affordability                                     | Bue River Group                                                            |

# Step 2: Go To Employer Set-Up

Click on the 'Employer' icon - the fourth one down on the left navigation

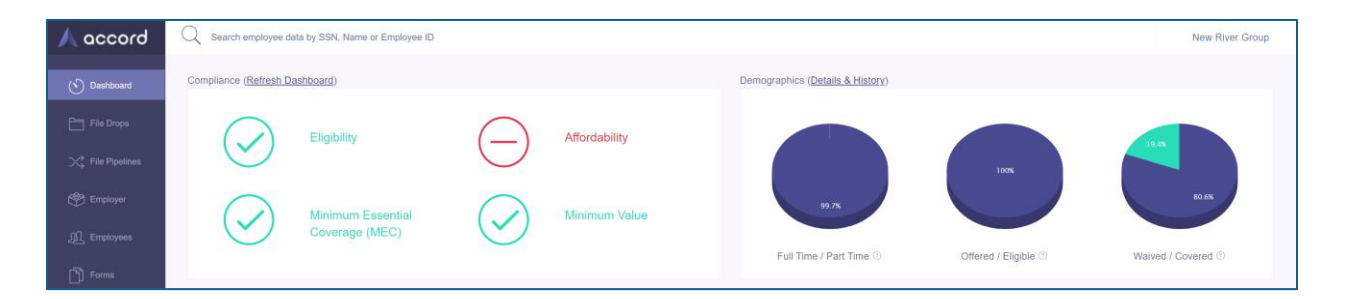

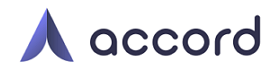

## Step 3: Select 'Add Connections'

Next click on this Icon ( ) that is the second one from the right

| 人 accord           | Q Search employee data by SSN, Name or Employee ID New River Group |              |             |          |    |   |         |           |
|--------------------|--------------------------------------------------------------------|--------------|-------------|----------|----|---|---------|-----------|
| (5) Dashboard      | Name                                                               | Organization | employer_id |          |    |   |         |           |
| File Drops         | New River Group                                                    | None         | 86B447      | <u>ل</u> | 00 | ľ | Â       | [₽]       |
| K File Pipelines   |                                                                    |              |             |          |    | / | Add Cor | nnections |
| C Employer         |                                                                    |              |             |          |    |   |         |           |
| <u>∭</u> Employees |                                                                    |              |             |          |    |   |         |           |
| Forms              |                                                                    |              |             |          |    |   |         |           |

#### Step 4: Enable the Bamboo API Connection

Task 1: Click on the logo

Task 2: Login to your BambooHR sub-domain and click 'Enable Here'

| 🙏 accord         | Q Search employee data by SSN, Name or Employee ID              | New River Group |
|------------------|-----------------------------------------------------------------|-----------------|
| (5) Dashboard    | Click on the logo to enable this connection                     |                 |
| File Drops       | *bamboohr                                                       |                 |
| X File Pipelines | Sign in to SambooHit to enable the imployee Payroll integration |                 |
| Employer         | Becord-ace. Inst                                                |                 |
| n Employees      | Update Employer                                                 |                 |
| Forms            | Show   Back                                                     |                 |

### Step 5: Enter your Bamboo HR Credentials

Task 3: Enter your BambooHR credentials and click Log In

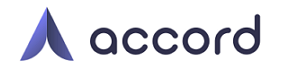

# Step 6: Returned To Accord with a Success Message

Task 4: Click Update Employer

| 🙏 accord                                                                               | O Search employee data by SSN, Name or Employee ID                                                                                                    | New River Group |
|----------------------------------------------------------------------------------------|----------------------------------------------------------------------------------------------------|-----------------|
| Dashboard     Tile Drops     Generation     File Pipelines     Generation     Encloyer | Click on the logo to enable this connection<br>Sign in to Bambool 8 to enable the Employee Payroll Integration<br>1. Sign in to Bambool 8 to enable the Employee Payroll Integration<br>Bambool 8 to enable the Employee Payroll Integration<br>2. |                 |
| 요 Employees                                                                            | Update Employer Final Step Final Step                                                                                                    |                 |